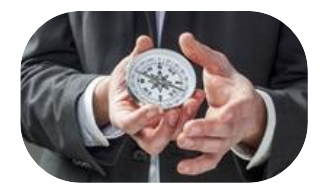

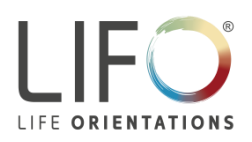

## Erläuterungen zum Ausfüllen des LIFO<sup>®</sup>-Fragebogens online

Alle LIFO<sup>®</sup>-Fragebögen stehen in verschiedenen Sprachen auch als Online-Anwendung zur Verfügung und können mit PC, Laptop, Tablet oder Smartphone ausgefüllt werden. Den Zugang zu den LIFO<sup>®</sup>-Fragebögen finden Sie auf der deutschsprachigen LIFO<sup>®</sup>-Website <u>www.lifoproducts.de</u>. Dort finden Sie im Titelbild der Startseite einen Zugangs-Button (1) in deutscher und englischer Sprache, mit dem Sie auf die Seite "LIFO<sup>®</sup>-Fragebogen online" gelangen, die sowohl in deutscher als auch in englischer Sprache gestaltet ist. Von dort werden Sie über den Link "LIFO<sup>®</sup>-Fragebogen online" (2) auf die Login-Seite (3) des weltweiten LIFO<sup>®</sup>-Lizenzgebers Business Consultants Inc. weitergeleitet.

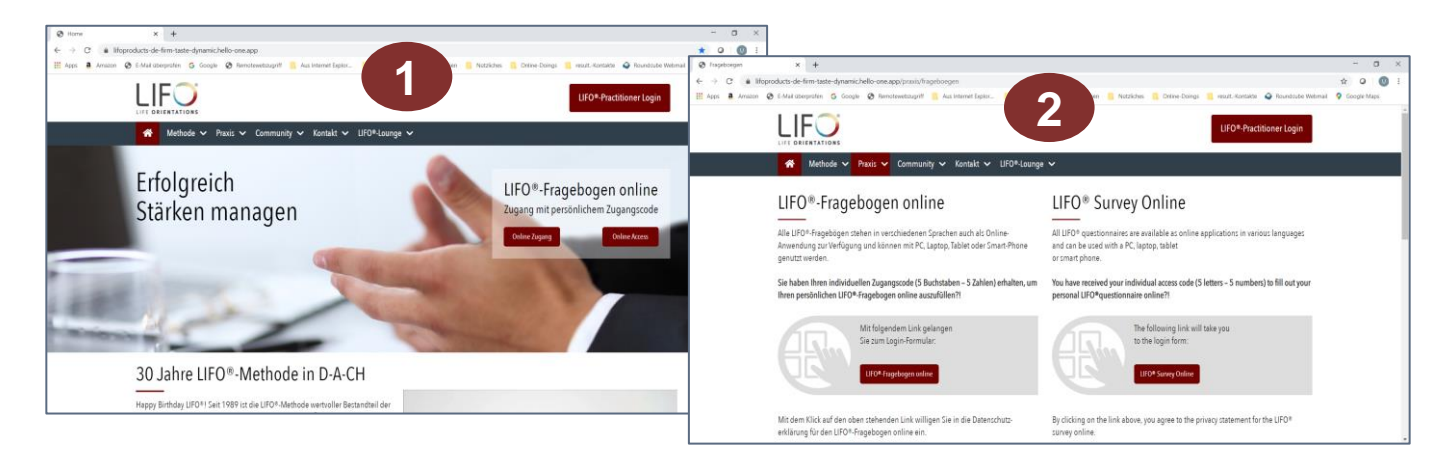

| Zugangs       | code / Access Code                                                                                                    |
|---------------|----------------------------------------------------------------------------------------------------|
| Bitte geben s | Sie hier Ihren Zugangscode ein, um zum Fragebogen zu gelangen<br>ad a survey code, you may enter it bere to access the system |
| Zugongoood    | a a suivey code, you may enter it here to access the system                                                                   |
| Zugangscou    | a / Access Code                                                                                                    |
|               |                                                                                                    |
|               | LOG-IN                                                                                                    |

Geben Sie auf der Login-Seite bitte Ihren individuellen **Zugangscode (5 Buchstaben – 5 Zahlen, mit Bindestrich)** ein, den Sie im Vorfeld erhalten haben. Klicken Sie dann auf den Button "LOG-IN".

Bitte bewahren Sie den Zugangscode sorgfältig auf, da Sie mit diesem auch später wieder auf Ihre Auswertungen zugreifen können. Nachdem Sie den "LOG-IN"-Button geklickt haben, kommen Sie auf die Startseite des Fragebogens.

Nach einer kurzen Erläuterung zum Aufbau des Fragebogens und zur Vorgehensweise können Sie mit dem Ausfüllen beginnen, indem Sie auf "START" klicken. Bei jedem der insgesamt 18 Aussagenblöcke mit jeweils 4 Auswahlmöglichkeiten dürfen Sie für die Beantwortung die Ziffern 1, 2, 3 und 4 immer nur einmal vergeben. Die Reihenfolge der Fragen und die Reihenfolge der Satzergänzungen werden beim Online-Fragebogen nach dem Zufallsprinzip festgelegt.

Durch den Button "ZURÜCK" können Sie bereits beantwortete Fragen nochmals aufrufen und bei Bedarf ändern. Wenn Sie die Beantwortung unterbrechen wollen, können Sie die Website schließen und sich zu einem späteren Zeitpunkt erneut mit Ihrem Zugangscode einloggen. Die bis zu diesem Zeitpunkt bereits beantworteten Fragen bleiben gespeichert, so dass Sie unmittelbar dort fortsetzen können, wo Sie die Beantwortung unterbrochen haben.

Nach Beantwortung der letzten Frage können Sie den Fragebogen durch einen Klick auf den Button "ABSENDEN" abschließen und werden dann zur Sicherheit nochmals gefragt, ob Sie Ihre Antworten überprüfen wollen, da eine Änderung von Antworten nicht mehr möglich ist, sobald Sie die abschließende "Bestätigung" abgesendet haben.

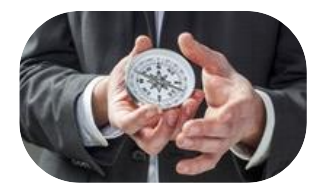

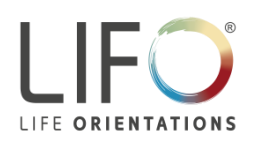

## Erläuterungen zum Ausfüllen des LIFO<sup>®</sup>-Fragebogens online

Nach dem Absenden der Bestätigung werden Sie gebeten kurz zu warten, bis die Auswertung erfolgt ist und die Webseite für die Auswahl der Auswertung angezeigt wird.

Bevor Sie den/die für Sie bestellten Bericht/e abrufen, können Sie hier optional einen Namen eingeben, der auf dem Deckblatt des jeweiligen Berichts erscheint. Wenn Sie keinen Namen angeben, wird der Zugangscode angezeigt.

- Die Auswertung **"Ergebnisse**" dokumentiert kurz und übersichtlich die Ergebniswerte.
- Die "LIFO<sup>®</sup>-Auswertung" enthält ergänzend eine kurze Beschreibung der LIFO<sup>®</sup>-Stile und eine allgemeine Erläuterung, wie bei der Interpretation der Ergebnisse vorgegangen wird.
- Ein "Ausführlicher Bericht" ist derzeit nur für den Fragebogen "LIFO®-Lebensorientierung" in englischer Sprache verfügbar. Sie erhalten darin erste Hinweise und Anregungen für die Interpretation ihrer individuellen Werte.

| C Bestätigung                                                                                                    |
|----------------------------------------------------------------------------------------------------|
| LIFO®-Fragebogen                                                                                                    |
| Sie haben alle Fragen beantwortet. Sobald Sie den Fragebogen<br>abgeschickt haben, können Sie Ihre Antworten nicht mehr ändern<br>oder überprüfen.                                                                                                    |
| Möchten Sie Ihre Antworten nochmals überprüfen, klicken Sie auf<br>"Überprüfen". Klicken Sie auf "Absenden", wenn Sie Ihren<br>Fragebogen absenden möchten.                                                                                                    |
| Überprüfen Absenden                                                                                                    |
| Auswertung                                                                                                    |
| Sie erhalten Ihre Auswertung beim Klick auf die entsprechende Version in der<br>Schaltfläche unten. Wenn Ihr Name auf der Auswertung erscheinen soll, tragen<br>Sie diesen bitte unten ein, bevor Sie die entsprechende Auswertung<br>auswählen. Ihr Name wird nicht im System gespeichert. |
| Sobald die Auswertung erstellt ist, erscheint ein Link zum Download.                                                                                                    |
|                                                                                                    |
| Auswahl Auswertung:                                                                                                    |
| Ausführlicher Bericht                                                                                                    |
| LIFO®-Auswertung                                                                                                    |
| Ergebnisse                                                                                                    |

## Hinweis: Ihre Namenseingaben werden im System nicht gespeichert. Dadurch bleibt gewährleistet, dass Fragebogen und Ergebnisse nicht mit persönlichen Daten / Informationen verknüpft sind.

Sobald Sie eine Auswertung ausgewählt haben, wird der entsprechende Bericht erstellt und für den zeitnahen Download angeboten. Sobald sie die PDF-Datei downgeloaded haben, können Sie das Dokument ansehen, ausdrucken und auf Ihrer Festplatte oder einem anderen Datenträger speichern.

Mit Ihrem Zugangscode können Sie darüber hinaus in den folgenden Monaten auch weiterhin auf die Fragebogen-Ergebnisse zugreifen, indem Sie über die LPC-Website erneut auf die LOG-IN-Seite gehen und dort Ihren Zugangscode wieder eingeben. Sie gelangen dann direkt zur Auswahl der für Sie verfügbaren Auswertung(en).

Sollten Sie noch weitere Fragen zur LIFO<sup>®</sup>-Methode und zur Auswertung Ihrer Fragebogen-Ergebnisse haben, so wenden Sie sich bitte an den/die LIFO<sup>®</sup>-Practitioner, von dem Sie den Zugangscode erhalten haben. Im einem individuellen Auswertungs- und Coaching-Gespräch erhalten Sie wertvolle Einsichten und Impulse für den wirkungsvollen Einsatz Ihrer persönlichen Stärken und eine flexible Weiterentwicklung ihres LIFO<sup>®</sup>-Verhaltens-Profils. Darüber hinaus steht Ihnen das LPC-Team in Frankfurt für weitere inhaltliche Informationen zur LIFO<sup>®</sup>-Methode und deren Anwendung gerne zur Verfügung.

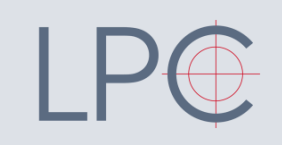

LIFO Products & Consulting GmbH & Co. KG Westenriederstraße 19 80331 München, Germany

Tel. +49 (0)89 250063-330 info@lifoproducts.de www.lifoproducts.de